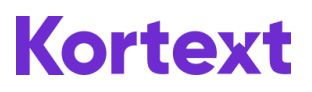

## Redeeming Access Codes Kortext Bookshelf

## New Users

1. Go to https://app.kortext.com/login and enter your access code in the box provided

|            | Have an Access Code But No Account? |  |  |  |  |  |
|------------|-------------------------------------|--|--|--|--|--|
| BLGU4SZA1R | Submit                              |  |  |  |  |  |

2. After you have clicked 'Submit', you will see the following screen where you will need to enter your details to create your Kortext account

| Full Name | :       |  |  |
|-----------|---------|--|--|
|           |         |  |  |
| Password: |         |  |  |
|           |         |  |  |
| Repeat pa | ssword: |  |  |
|           |         |  |  |
|           |         |  |  |

3. Click 'Create Account' and agree to the Terms & Conditions. Once you agree click on 'Go to My Library'

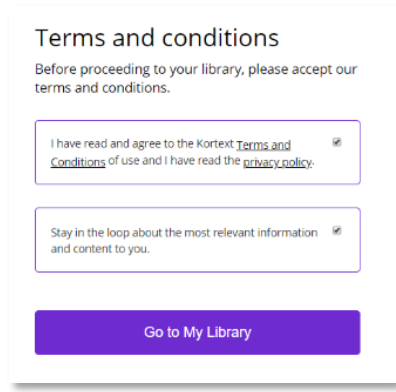

4. You will then be taken directly to your own personal Kortext Bookshelf

| 8 |
|---|
|   |
|   |
|   |
|   |

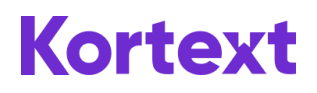

## Existing Users – New Reader

1. Go to https://app.kortext.com/login and enter your login details

| Sign in to my account |  |
|-----------------------|--|
| name@email.com        |  |
|                       |  |

2. From your Bookshelf, click on the menu icon i on the top-right of your dashboard. You will have a drop down-menu, click 'Redeem access code'

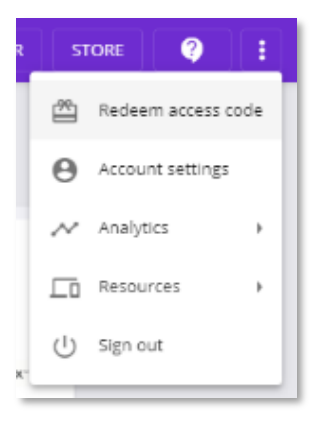

3. A pop-up will appear for you to enter your access code and click 'Redeem'

| Claim your bo                          | ok(s)                           |          |
|----------------------------------------|---------------------------------|----------|
| Got an access cod<br>and claim your bo | le? Enter your co<br>ok(s) now. | de below |
| Your access code *<br>WTZ3ESHRMC       |                                 |          |
|                                        | CANCEL                          | REDEEM   |

4. A second pop-up will confirm you have redeemed your access code and the book will be immediately added to your Bookshelf

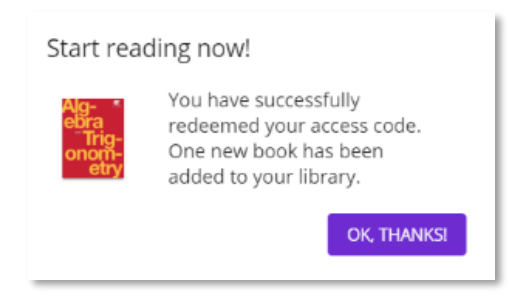